# نيوكتب مق CallManager کلع فرعتلل ATA مادختساب SCCP

#### المحتويات

<u>المتطلبات الأساسية</u> <u>المتطلبات الأساسية</u> <u>المكونات المستخدمة</u> <u>الرسم التخطيطي للشيكة</u> قم بتكوين ATA 186 Cisco CallManager باستخدام عنوان IP الخاص ب <u>Cisco CallManager باستخدام التسجيل التلقائي</u> قم بتكوين معد ATA 186 <u>المتحدام عنوان IP الخاص ب Cisco CallManager 30</u> <u>قم بتكوين ما ATA 186 المتحدام عنوان IP الخاص ب ATA 186 باستخدام التسجيل التلقائي</u> <u>تحقق من أن 3.0 Cisco CallManager 30 أو 3.1 أو 3.2 أو 3.3 أو 3.3 أو 3.3 أو 3.5 أو 3.3 العرف على جهاز 186 ATA با التكوين اليدوي ل 3.0 Cisco CallManager 16 أو 3.2 أو 3.3 أو 3.5 التعرف على جهاز 186 ATA 20 <u>تحقق من تسجيل 186 ATA 20</u> <u>التحقق من المحة</u> <u>التحقق من المحة</u> <u>التحقق من المحة</u> <u>معلومات ذات صلة</u></u>

#### <u>المقدمة</u>

يقدم هذا المستند معلومات يمكنك إستخدامها لتكوين Cisco CallManager للتفاعل مع مهايئ الهاتف التناظري (ATA من Cisco باستخدام بروتوكول Skinny Client Control (SCCP) المعروف أيضا باسم "Skinny". يعد Cisco ATA 186 مهايئ هاتف تناظري من منفذين يمكنه الواجهة مع أجهزة VoIP الأخرى باستخدام بروتوكول بدء جلسة العمل (SIP) أو H.323 أو بروتوكول التحكم في عبارة الوسائط (MGCP) أو SCCP. لمزيد من المعلومات حول ATA 186 راجع <u>ورقة البيانات - مهايئ الهاتف التناظري Cisco ATA 186</u>.

في بيئة Cisco CallManager، يمثل H.323 أو SCCP البروتوكولات المستخدمة للاتصال بين Cisco CallManager و ATA 186. ومع ذلك، في هذا المستند، تتم مناقشة الاتصال بين ATA 186 و Cisco CallManager الذي يستخدم SCCP فقط.

يشرح هذا المستند كيفية تكوين ATA 186 باستخدام عنوان IP ل Cisco CallManager ويصف طريقتين (التسجيل التلقائي واليدوي) لتسجيل ATA 186 مع Cisco CallManager باستخدام بروتوكول SCCP.

#### <u>المتطلبات الأساسية</u>

#### <u>المتطلبات</u>

قبل أن تحاول إجراء هذا التكوين، فتأكد من استيفاء المتطلبات التالية:

- ضمنت ال 186 dynamic يتلقى عنوان IP، تقصير مدخل عنوان من ال dynamic مضيف تشكيل بروتوكول (DHCP) نادل، وأن هناك شبكة موصولية بين ال isco ATA 186 و cisco CallManager و cisco CallManager يمكنك تعطيل (DHCP وتكوين عنوان IP ثابت كما هو موضح هنا:على الهاتف المتصل بالمنفذ 1، قم برفع سماعة الهاتف، واضغط زر القائمة على ATA 186 (مسح الزر الموجود أعلى الوحدة الذي يلمع باللون الأحمر عندما يكون المنفذ في ووضع عدم الاتصال).اضغط على ATA 186 (مسح الزر الموجود أعلى الوحدة الذي يلمع باللون الأحمر عندما يكون المنفذ في ووضغ عدم الاتصال).اضغط على ATA 186 (مسح الزر الموجود أعلى الوحدة الذي يلمع باللون الأحمر عندما يكون المنفذ في ووضع عدم الاتصال).اضغط على 20%، ثم اضغط على 0% لتعطيل DHCP.اضغط على 11%، ثم اضغط على في وضع عدم الاتصال).اضغط على 20%، ثم اضغط على 0% لتعطيل DHCP.اضغط على 11%، ثم اضغط على الحزم المناسبة لإدخال قناع الشبكة. على سبيل المثال، 10\*10\*20\*20\*20%.اضغط على 20%، ثم اضغط على المفاتيح المناسبة لإدخال قناع الشبكة. على سبيل المثال، 10\*10\*20\*20\*20%.اضغط على 20%، ثم اضغط على المفاتيح المناسبة لإدخال قناع الشبكة. على سبيل المثال، 10\*20\*20\*20\*0%.اضغط على 20%، ثم اضغط على المفاتيح المناسبة لإدخال قناع الشبكة. على سبيل المثال، 20\*20\*20\*20\*20%.اضغط على 20%، ثم اضغط على المفاتيح المناسبة لإدخال قناع الشبكة. على سبيل المثال، 10\*10\*10%.اضغط على 20%، ثم اضغط على المفاتيح المناسبة لإدخال عنوان IP الخاص بالموجه الافتراضي. على سبيل المثال، 10\*10\*10%. ثم اضغط على المفاتيح المناسبة لإدخال قناع الشبكة. على سبيل المثال، 10\*10\*10%. راجع الإدخالات الماسبة لإدخال عنوان IP الخاص بالموجه الافتراضي. على سبيل المثال، 10\*10\*10%.الراجعة عنوان IP الماسبة لإدخال عنوان IP الخاص بالموجه الافتراضي. على سبيل المثال، 10\*10\*10%. مالغذا المنال، 10\*10\*10% مالغذا المناسبة لإدخال قنوان IP الخاص بالموجه الافتراضي. على سبيل المثال، 10\*10\*10%. مالغذا المال، 10\*10\*10%. مالغذا IP الخاص بالموجه قناع الشبكة، اضغط على تلاءال. المالخا ملوجه قناع الشبكة، اضغط على المثال، 10\*10%. مالغذا IP مالغذا IP مالغذا IP مالغذا IP مالغذا IP مالغذا IP مالغذا IP مالغذا IP مالغذا IP مالغذا IP مالغذا IP مالغذا IP مالغذا IP مالغذا IP مالغذا IP مالغذا IP مالغذا IP مالغذا IP مالغذا IP
- تأكد من أن ATA 186 به إصدار برنامج SCCP محمل.إذا كان ATA 186 الخاص بك يأتي من المصنع مع صورة H.323/SIP، فمن الضروري تحميله باستخدام صورة SCCP المقدمة في ملف SCCP zip. قم بذلك باستخدام برنامج الترقية القابل للتنفيذ (ATA186us.exe) على جهاز كمبيوتر متصل عبر شبكة ATA 186. أحلت ل كثير معلومة على هذا موضوع، <u>cisco ATA 186 أساسي تشكيل</u>.

#### <u>المكونات المستخدمة</u>

تستند المعلومات الواردة في هذا المستند إلى إصدارات البرامج والمكونات المادية التالية:

• Cisco CallManager، الإصدار 3.0(10) أو إصدار أحدث

• Cisco ATA 186 إصدار Cisco ATA 186 (بناء 020124a

تم إنشاء المعلومات الواردة في هذا المستند من الأجهزة الموجودة في بيئة معملية خاصة. بدأت جميع الأجهزة المُستخدمة في هذا المستند بتكوين ممسوح (افتراضي). إذا كانت شبكتك مباشرة، فتأكد من فهمك للتأثير المحتمل لأي أمر.

<u>الرسم التخطيطي للشبكة</u>

يستخدم هذا المستند إعداد الشبكة التالي:

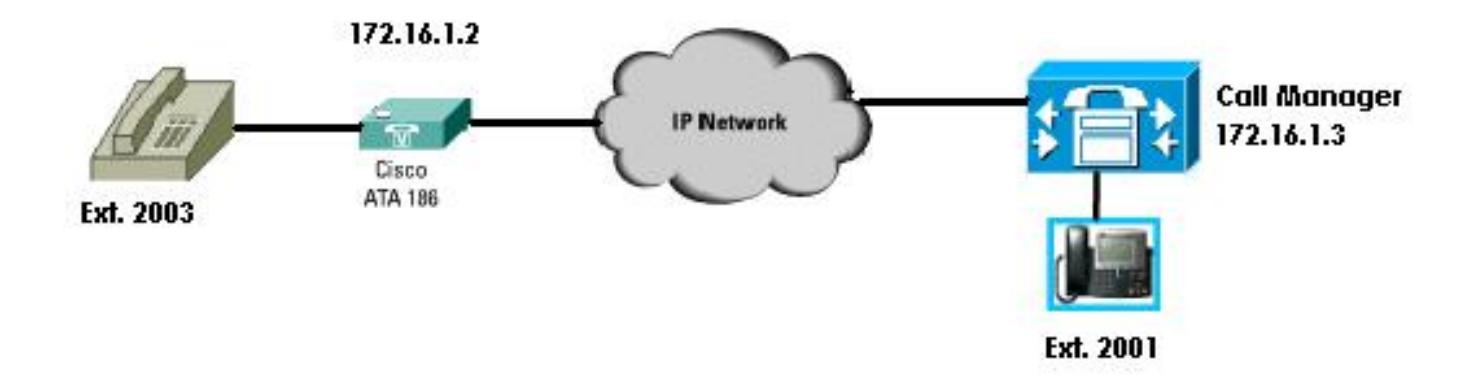

#### <u>الاصطلاحات</u>

أحلت <u>ال cisco فني طرف إتفاق</u> لمعلومة على وثيقة إتفاق.

قم بتكوين Cisco ATA 186 باستخدام عنوان IP الخاص ب

#### **CallManager**

أستخدم هذا الإجراء لتكوين Cisco ATA 186 باستخدام عنوان IP الخاص ب Cisco CallManager.

- 1. دققت العنوان من ال 186 cisco. انطلق بعيدا عن الهدف في الهاتف المرفق مع 186 ATA.انقر الزر **الأحمر** الموجود أعلى 186 ATA.يجب عليك سماع الرد الصوتي التفاعلي (IVR) الذي يشغل قائمة التكوين.من لوحة الهاتف، اضغط على **رقم 80#**.يجب عليك سماع IVR وهو يشغل عنوان IP الخاص ب 186 ATA.
- 2. ما إن يعرف أنت العنوان من ال cisco ATA 186، أنت يستطيع ربطت إلى هو مع موقع متصفح على http://IP عنوان من ال ATA 186/dev (مثلا: http//172.16.1.2/dev).

## **Cisco ATA 186 Configuration**

|                    | UIPassword:     | *                        | ToConfig:         | 1                        |
|--------------------|-----------------|--------------------------|-------------------|--------------------------|
|                    | UseTftp:        | 0                        | TftpURL:          | 0                        |
|                    | CfgInterval:    | 3600                     | EncryptKey:       | 0                        |
| $\checkmark$       | Dhcp:           | 1                        | StaticIP:         | 192.168.2.253            |
| рнср               | StaticRoute:    | 192.168.2.9              | StaticNetMask:    | 255.255.255.0            |
| Enabled            | EPID0orSID0:    |                          | EPID1orSID1:      |                          |
|                    | CA0orCM0:       | 172.16.1.3               | CA1orCM1:         | 0                        |
| Primaru            | CA0UID:         | 0                        | CA1UID:           | 0                        |
| Call<br>Managar    | UseMGCP:        | 0                        | MGCPVer:          | MGCP1.0                  |
| Address            | RetxIntvl:      | 500                      | RetxLim:          | 10                       |
|                    | MGCPPort:       | 2427                     | CodecName:        | PCMU, PCMA, G723, G72    |
|                    | LBRCodec:       | 3                        | PrfCodec:         | 3                        |
| Secondary<br>Call  | AudioMode:      | 0x00350035               | ConnectMode:      | 0×90000400               |
| Manager<br>Address | CallerIdMethod: | 0xc0019e60               | CallWaitCallerId: | 0×00000000               |
|                    | DNS1IP:         | 0.0.0.0                  | DNS2IP:           | 0.0.0.0                  |
|                    | NumTxFrames:    | 2                        | UDPTOS:           | 0x000000a0               |
|                    | OpFlags:        | 0×00000002               | VLANSetting:      | 0x0000002b               |
|                    | SigTimer:       | 0x00000064               | RingCadence:      | 2,4,25                   |
|                    | DialTone:       | 2,31538,30831,3100,388   | BusyTone:         | 2,30467,28959,1191,151   |
|                    | ReorderTone:    | 2,30467,28959,1191,151   | RingBackTone:     | 2,30831,30467,1943,211   |
|                    | CallWaitTone:   | 1,30831,0,5493,0,0,2400, | ConfirmTone:      | 1,30467,0,5970,0,0,480,4 |
|                    | NPrintf:        | 172.16.1.4               | TraceFlags:       | 0×00000000               |
|                    | MediaPort:      | 16384                    |                   |                          |

apply

Version: v2.12.ms ata186 (Build 020124a) DHCP Assigned: IP[172.16.1.2] Subnet[255.255.255.0] Route[172.16.1.1] MAC: 0.7.14.162.96.50

- - 4. طقطقة **يطبق.ملاحظة:** حقلي CA0UID و CA1UID غير ذوي صلة في وضع SCCP.لمزيد من المعلومات حول هذا الموضوع، ارجع إلى <u>دليل تكوين وتثبيت Cisco ATA 186</u>.

#### <u>قم بتكوين 3.0 Cisco CallManager أو 3.2 أو 3.3 أو 3.3 للتعرف على</u> ATA <u>186 باستخدام التسجيل التلقائي</u>

أستخدم هذا الإجراء لتكوين Cisco CallManager 3.0 أو 3.1 أو 3.2 أو 3.3 للتعرف على ATA 186 باستخدام التسجيل التلقائي.

1. قم بتسجيل الدخول إلى Cisco CallManager لعرض شاشة إدارة CallManager عن طريق تحديد **System** Cisco <

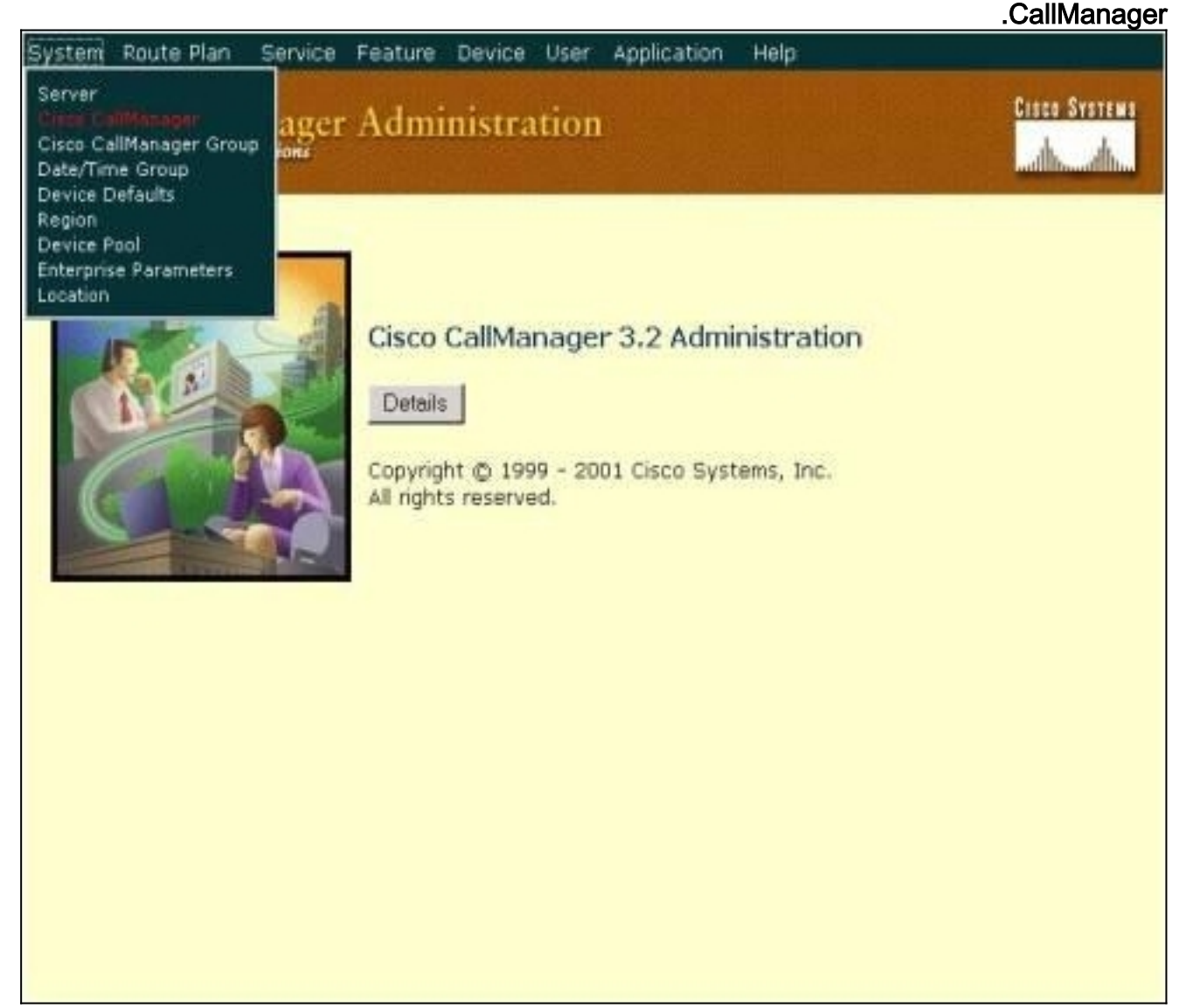

2. تعرض شاشة تكوين Cisco CallManager. أدخل هذه المعلومات:تحت Cisco CallManager، انقر فوق عنوان IP الخاص ب Cisco CallManager لتكوين (على سبيل المثال، 172.16.13).أدخل رقم دليل البدء ورقم دليل نهاية. على سبيل المثال، رقم دليل البدء هو 1000 ورقم دليل النهاية هو 2000.بشكل افتراضي، يتم تعطيل التسجيل التلقائي. يمكنك تمكينها بالنقر فوق خانة الاختيار **التسجيل التلقائي المعطل على Cisco** CallManager هذا.انقر فوق **تحديث** في الجزء "معلومات الخادم" عند

| Cisco CallMana<br>For Cisco IP Telephony Solution                      | ger Administration                                                     |                      |                                                     |
|------------------------------------------------------------------------|------------------------------------------------------------------------|----------------------|-----------------------------------------------------|
| Cisco CallMa                                                           | nager Configurat                                                       | tion                 | Configure server (172.16.1.3<br>Trace Configuration |
| Cisco CallManagers<br>< <u>Add a New Cisco</u><br><u>CallManager</u> > | Cisco CallManager: (172.16<br>172.16.1.3<br>CTI ID: 1<br>Status: Ready | 3.1.3) on            |                                                     |
| a.                                                                     | Copy Update Delete<br>Server Information                               | Reset Devices        | Cancel Changes                                      |
|                                                                        | Cisco CallManager Name*                                                | 172.16.1.3           |                                                     |
|                                                                        | Description                                                            | Call Manager         |                                                     |
|                                                                        | Auto-registration Informat                                             | ion                  |                                                     |
|                                                                        | Starting Directory Number*                                             | 1000                 |                                                     |
|                                                                        | Ending Directory Number*                                               | 2000                 |                                                     |
|                                                                        | Partition                                                              | < None > 💌           |                                                     |
|                                                                        | External Phone Number Mask                                             |                      |                                                     |
|                                                                        | 🗖 Auto-registration Disabled                                           | d on this Cisco Call | Manager                                             |
|                                                                        | Cisco CallManager TCP Por                                              | t Settings for this  | Server                                              |
|                                                                        | Ethemet Phone Port*                                                    | 2000                 |                                                     |
|                                                                        | Digital Port*                                                          | 2001                 |                                                     |
|                                                                        | Analog Port*                                                           | 2002                 |                                                     |
|                                                                        | MGCP Listen Part*                                                      | 2427                 |                                                     |

<u>تحقق من أن Cisco CallManager 3.0 أو 3.1 أو 3.2 أو 3.3 يتعرف على جهاز 186 ATA</u>

أستخدم هذا الإجراء للتحقق من تعرف Cisco CallManager 3.0 أو 3.2 أو 3.2 أو 3.2 على جهاز 186 ATA.

1. من شريط القائمة Cisco CallManager Administration، حدد **الجهاز > الهاتف**، وانقر فوق **بحث** لإظهار شاشة البحث والقائمة باستخدام قائمة بجميع العناصر المتصلة ب Cisco CallManager.**ملاحظة:** إذا لزم الأمر، يمكنك تضييق نطاق البحث إلى الهاتف المحدد عن طريق تحديد عنوان MAC ضمن

| <u>م</u> . | . ~ | .1 |
|------------|-----|----|

|                         | oute Plan                                          | Service                                | Feature                                      | Device                       | User                 | Applicati                        | on Hel                        | p                          |                                  |         |                |
|-------------------------|----------------------------------------------------|----------------------------------------|----------------------------------------------|------------------------------|----------------------|----------------------------------|-------------------------------|----------------------------|----------------------------------|---------|----------------|
| Cisco (<br>For Cisco IP | CallMan<br>Telephony Solo                          | nager                                  | Admi                                         | nistra                       | ition                |                                  |                               |                            |                                  | Cisco   | Systems        |
| Find                    | and Li                                             | st Pl                                  | hone                                         | 5                            |                      |                                  |                               |                            | Ad                               | d a Nev | <u>w Phane</u> |
| 5 m                     | natching r                                         | record(                                | (s) for D                                    | )evice                       | Name                 | e begin                          | s with                        |                            |                                  |         |                |
| Find<br>and<br>To I     | l phones whe<br>show 20<br>list all items, o       | ere D<br>items<br>click Find #         | evice Nam<br>per page<br>vithout enter       | e<br>ring any s              | • be                 | egins with                       | Device N                      | Enter sear<br>ame is not   | ch text above<br>empty" as the   | ind     |                |
| Matchir                 | og record                                          | (c) 1 t                                | o 5 of 5                                     |                              |                      |                                  |                               |                            |                                  |         |                |
| Matchir<br>Real-tim     | ng record<br>le Informat                           | l(s) 1 t<br>ion Serv                   | o 5 of 5<br>ice returr                       | ned info                     | rmatio               | ın for 4 o                       | i 5 devid                     | æs lister                  | l below.                         |         |                |
| Matchir<br>Real-tim     | ng record<br>le Informat<br>Device Na              | l(s) 1 t<br>ion Serv<br>ime            | o 5 of 5<br>ice returr<br>Descrip            | ned info<br>tion             | rmatio<br>D          | in for 4 o<br>evice Po           | f 5 devic<br>ol Stat          | ces lister<br>us           | l below.<br>IP Addre             | 155     | Сору           |
| Matchir<br>Real-tim     | ng record<br>le Informat<br>Device Na<br>ATA000708 | l(s) 1 t<br>ion Serv<br>ime<br>EA26032 | o 5 of 5<br>ice return<br>Descrip<br>ATA0007 | ned info<br>tion<br>70EA260: | rmatio<br>D<br>32 De | in for 4 o<br>evice Po<br>efault | f 5 devic<br>ol Stat<br>172.1 | ces lister<br>us<br>16.1.3 | l below.<br>IP Addre<br>172.16.1 | .2      | Сору           |
| Matchir<br>Real-tim     | ng record<br>te Informat<br>Device Na<br>ATA000708 | I(s) 1 t<br>ion Serv<br>IME<br>EA26032 | o 5 of 5<br>ice return<br>Descrip<br>ATADOO7 | ned info<br>tion<br>70EA2603 | rmatio<br>D<br>32 D  | on for 4 o<br>evice Po<br>efault | f 5 devia<br>ol Stat<br>172.* | ves lister<br>US<br>16.1.3 | l below.<br>IP Addre<br>172.16.1 | .2      | Copy           |

2. تأكد من أن ATA 186 مسجل مع Cisco CallManager. بالنسبة إلى ATA 186، الحقول هي:يتم سرد عنوان MAC الخاص ب Cisco ATA 186 تحت حقلي اسم الجهاز والوصف.عنوان IP الخاص ب Cisco تحت عنوان IP الخاص ب CallManager تحت عنوان IP.

#### <u>التكوين اليدوي ل 3.0 Cisco CallManager أو 3.1 أو 3.2 أو 3.3 للتعرف</u> <u>على 186 ATA</u>

عندما يشكل أنت cisco CallManager أن يميز ال ATA 186، هناك بعض فرق بين صيغة 3.0 أو 3.1، و 3.2. وفي

هذه الأمثلة، يشار إلى هذه الاختلافات بالخط المائل. ولقطات الشاشة هي عموما من الإصدار 3.2. ومع ذلك، إذا كان هناك أختلاف كبير في لقطات الشاشة، يتم عرض كلا الإصدارين.

Cisco CallManager لإظهار شاشة إدارة CallManager وحدد **النظام** > Cisco د م بتسجيل الدخول إلى Cisco د النظام (Cisco د م بتسجيل الدخول إلى Cisco د النظام (Cisco د م بتسجيل الدخول إلى Cisco د م بتسجيل الدخول إلى د م بتسجيل الم الم بتسجيل الم م بتسجيل الم م بتسجيل الم م بتسجيل الم م بتسجيل الم م بتسجيل الم م بتسجيل الم م بتسجيل الم م بتسجيل الم م بتسجيل الم م بتسجيل الم م بتسجيل الم م م بتسجيل الم م م بتسجيل الم م م بتسجيل الم م بتسجيل الم م بتسجيل الم م الم م بتسجيل الم م م بتسجيل الم م م بتسجيل الم م بتسجيل الم م م

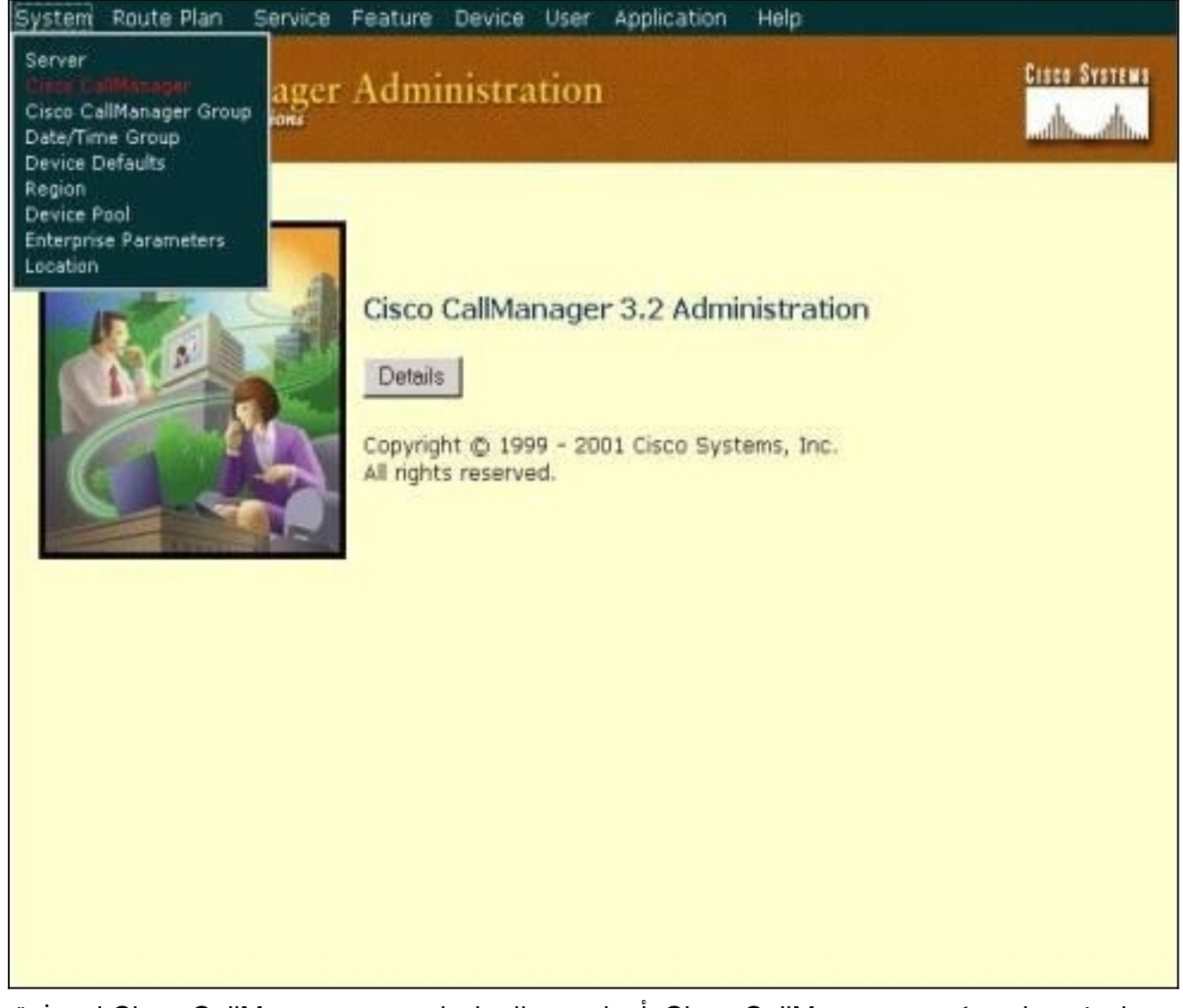

2. عندما تظهر شاشة تكوين Cisco CallManager، أدخل هذه المعلومات:تحت Cisco CallManager انقر فوق عنوان IP الخاص ب Cisco CallManager (على سبيل المثال 172.16.1.3).جعل رقم دليل البدء ورقم دليل النهاية متشابهين. على سبيل المثال، رقم دليل البدء هو 1000 ورقم دليل النهاية هو 1000.تأكد من التحقق من **تعطيل التسجيل التلقائي على Cisco CallManager هذا** لتعطيله.انقر فوق **تحديث** في الجزء "معلومات الخادم" عند الانتهاء. Cisco CallManager Administration

| 5 | U. | E | L |
|---|----|---|---|
| 1 |    |   |   |

### **Cisco CallManager Configuration**

Configure server (172.16.1.3) Trace Configuration

| Cisco CallManagers<br>< <u>Add a New Cisco</u><br><u>CallManager</u> ><br>\$\$\$\$\$\$\$\$\$\$\$\$\$\$\$\$\$\$\$\$\$\$\$\$\$\$\$\$\$\$\$\$\$\$\$\$ | Cisco CallManager: 172.16.1<br>172.16.1.3<br>CTI ID: 1<br>Status: Ready<br>Copy Update Delete | .3 (172.16.1.3) on        |
|----------------------------------------------------------------------------------------------------|-----------------------------------------------------------------------------------------------|---------------------------|
|                                                                                                    | Cisco CallManager Name*                                                                       | 172 16 1 3                |
|                                                                                                    | Description                                                                                   | Call Manager              |
|                                                                                                    | Auto-registration Informatio                                                                  | on                        |
|                                                                                                    | Starting Directory Number*                                                                    | 1000                      |
|                                                                                                    | Ending Directory Number*                                                                      | 1000                      |
|                                                                                                    | Partition                                                                                     | < None > *                |
|                                                                                                    | External Phone Number Mask                                                                    |                           |
|                                                                                                    | Auto-registration Disabled                                                                    | on this Cisco CallManager |
|                                                                                                    | Cisco CallManager TCP Port                                                                    | Settings for this Server  |
|                                                                                                    | Dinital Port*                                                                                 | 2001                      |
|                                                                                                    | Analog Port*                                                                                  | 2002                      |
|                                                                                                    | MGCP Listen Port*                                                                             | 2427                      |

3. من شريط القائمة Cisco CallManager Administration، حدد **الجهاز > الهاتف** لعرض شاشة البحث عن الهواتف

| Cisc<br>For Cisc | o CallMa<br>to IP Telephony S                     | anager                          | Admir                                     | Add a New De<br>CTI Route Poin<br>Device Profile<br>Gatekeeper<br>Gateway | vice<br>nt                        |                               |                             | Cisco Syst                   | EWS<br>I |
|------------------|---------------------------------------------------|---------------------------------|-------------------------------------------|---------------------------------------------------------------------------|-----------------------------------|-------------------------------|-----------------------------|------------------------------|----------|
| Fin              | d and L                                           | ist P                           | hones                                     | Phone<br>Firmware Load<br>Phone Button                                    | i Information<br>Template         |                               |                             | Add a New Ph                 | ione     |
| ſ                | No current                                        | search                          |                                           |                                                                           |                                   |                               |                             |                              |          |
| F                | Find phones w<br>and show 20<br>To list all items | here (<br>items<br>, click Find | Device Name<br>per page<br>without enteri | ing any search t                                                          | egins with 💌<br>text, ar use "Dev | Enter sea<br>vice Name is not | rch text abo<br>t empty" as | Find<br>we> •<br>the search. |          |
|                  | No                                                | active qu                       | ery. Please                               | enter your se                                                             | arch criteria u                   | sing the optic                | ons above.                  |                              |          |
|                  |                                                   |                                 |                                           |                                                                           |                                   |                               |                             |                              |          |
|                  |                                                   |                                 |                                           |                                                                           |                                   |                               |                             |                              |          |
|                  |                                                   |                                 |                                           |                                                                           |                                   |                               |                             |                              |          |

- 4. انقر فوق **إضافة هاتف جديد** لعرض شاشة إضافة هاتف جديد.يختلف هذا قليلا في Cisco CallManager 3.0 أو 3.1 أو 3.2 أو 3.2 أو 3.3. يتم عرض كلا الشاشتين. حدد نوع الهاتف من القائمة المنسدلة.في Cisco CallManager، الإصدار 3.0 و 3.3، يتم تسجيل 186 ATA كنوع هاتف Cisco 7960. في Cisco CallManager، الإصدار 3.2 و 3.3، يتم تسجيل 186 ATA كنوع هاتف 180 Cisco. حيث Cisco ما الإصدار 3.2 ع
  - 5. انقر فوق **التالي** لعرض شاشة تكوين الهاتف.**Cisco CallManager، الإصدار 3.0 و** 3.1

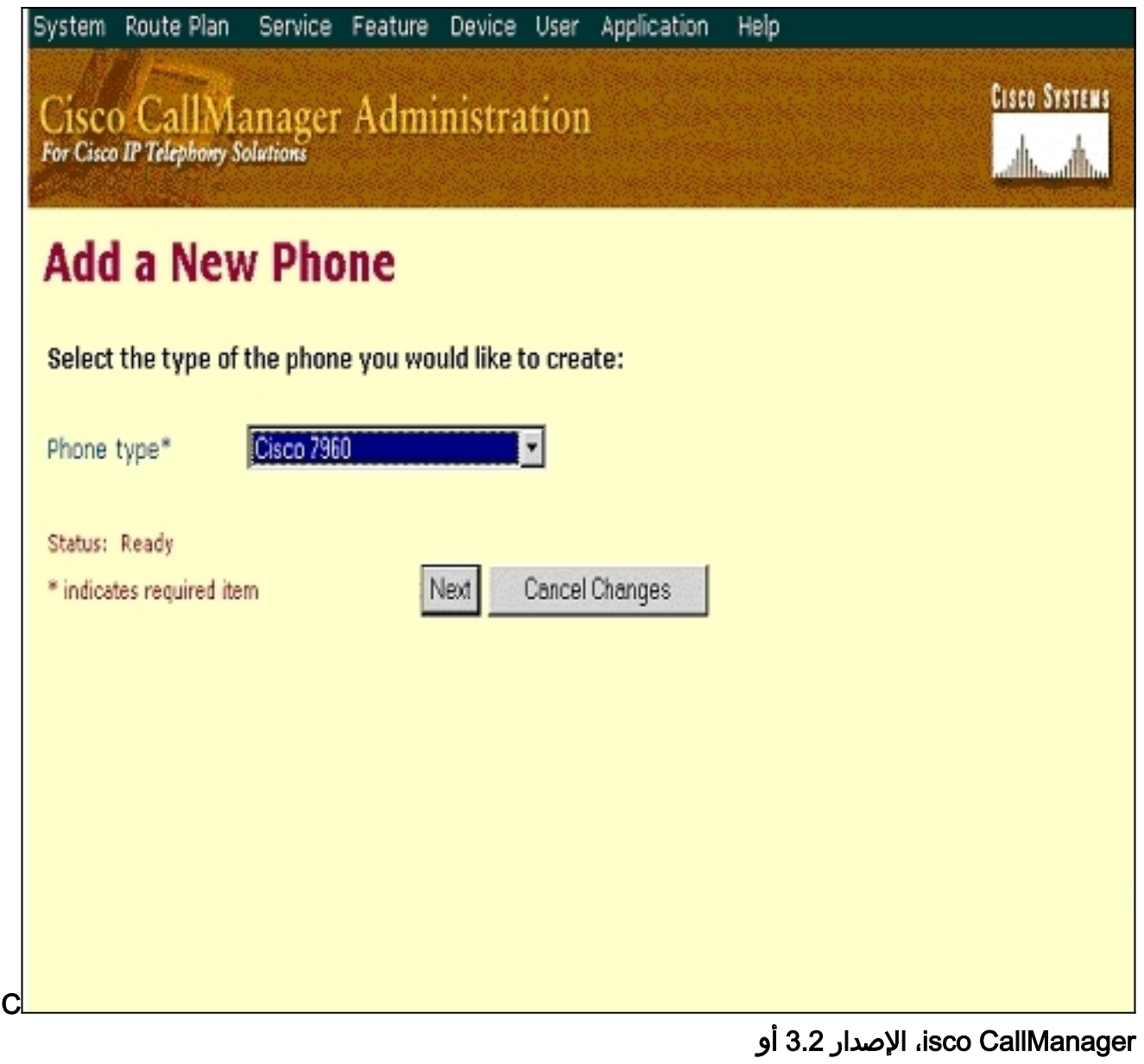

3.3

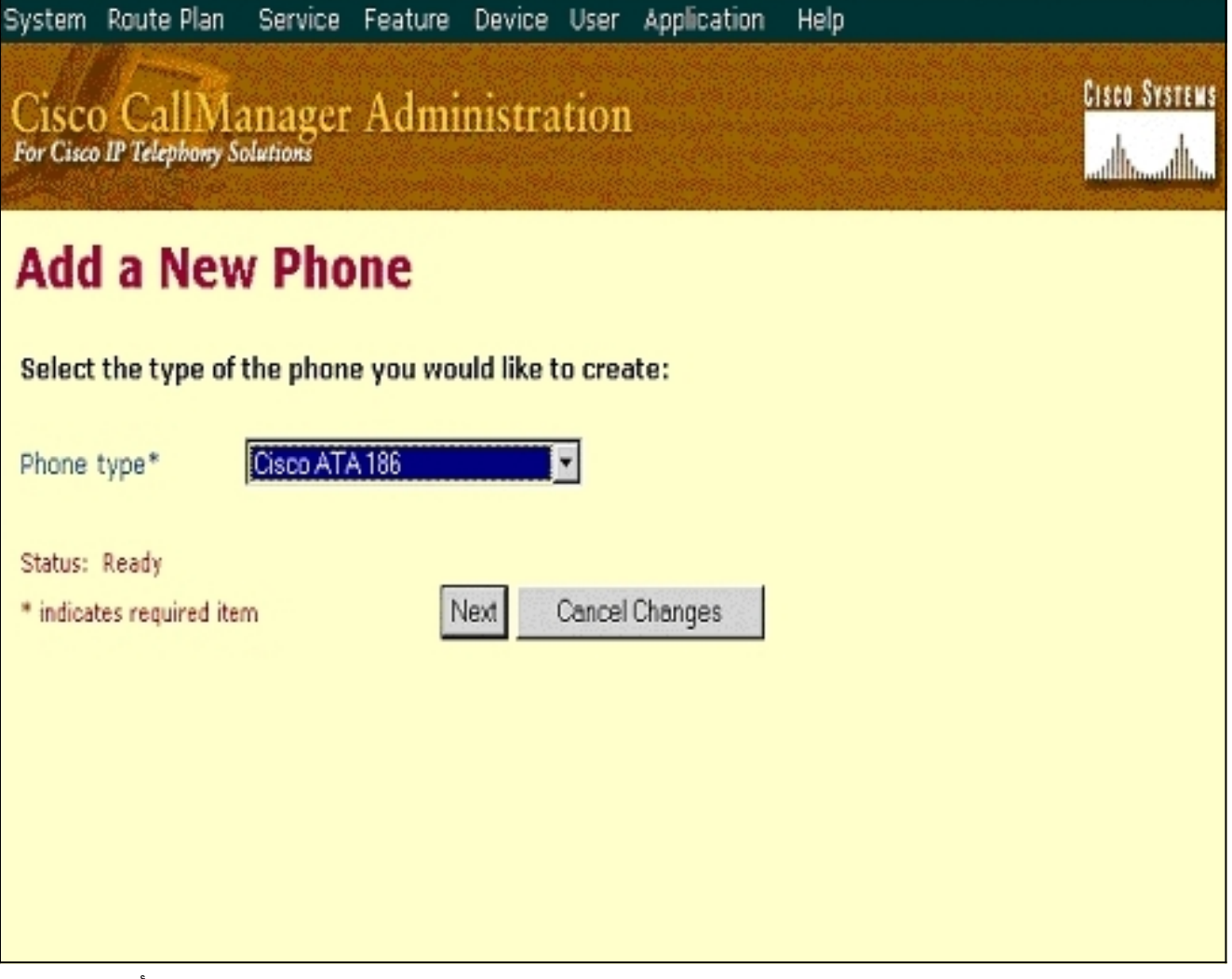

6. بالنسبة لهذه الخطوة، يتم عرض التقاط الشاشة للإصدارين 3.0 و 3.1 من Cisco CallManager أولا، ثم التقاط الشاشة ل Cisco CallManager الإصدار 3.2 و 3.3.أدخل عنوان MAC الخاص ب ATA في حقل عنوان MAC (على سبيل المثال، 00070ea26032).حدد تجمع الأجهزة\* من القائمة المنسدلة. ويتم تعيين هذا إلى "افتراضي"، ولكن يمكن تعيينه إلى أي تجمع أجهزة آخر في حالة تكوينه بشكل محدد.حدد "قالب زر الهاتف" من القائمة المنسدلة. في الإصدار 3.0 و 3.1 من Cisco CallManager، أستخدم **الإعداد الافتراضي** ولايت من القائمة المنسدلة. في الإصدار 3.0 و 3.1 من المتاه من القائمة المنسدلة. ولايت من القائمة المنسدلة. في الإصدار 3.0 و 3.1 من Cisco CallManager، أستخدم **الإعداد الافتراضي** ولايت من القائمة المنسدلة. في الإصدار 3.2 و 3.3، أستخدم ATA 186، أستخدم الإعداد الافتراضي ولايت من القائمة المنسدلة. في الإصدار 3.2 و 3.3، أستخدم ATA 186، أستخدم الإعداد الافتراضي ولايت من من القائمة المنسدلة. في الإصدار 3.2 و 3.3، أستخدم ATA 186، أستخدم الإعداد الافتراضي ولايت من من القائمة المنسدلة. في الإصدار 3.2 و 3.3، أستخدم ما 400 من وليت من من القائمة المائمة الإمدار 3.2 و 3.3، أستخدم ما 400 من من 180 من من من القائمة المائمة المائمة الإمدار 3.2 و 3.3، أستخدم ATA 186 من ولايت من القائمة الهاتف إلى قاعدة البيانات. ولا أو مدارات 3.2 و 3.3 من من من 200 من من من القائمة الهاتف إلى قاعدة البيانات. ولا أو مدارات 3.2 و 3.3، الإصدار 3.0 و 3.3، أستخدم ATA 186 من من من الفي المائمة الهاتف إلى قاعدة البيانات. ولا من من القائمة أرقام الدليل إلى الأجهزة.ATA 180 من هذا الهاتف الآن؟ وانقر فوق ATA.إضافة أرقام الدليل إلى الأجهزة. 3.1 System Route Plan Service Feature Device User Application Help

# Cisco CallManager Administration

CISCO SYSTEMS 

#### **Phone Configuration**

Add a new phone Back to Find/List Phones

| Directory Numbers        | Phone: New              |                                     |
|--------------------------|-------------------------|-------------------------------------|
| Lines can be added after | Status: Ready           |                                     |
| in the database.         | Insert Cancel Chang     | jes                                 |
|                          | Phone Configuration (   | Model = Cisco 7960)                 |
|                          | Device Information      |                                     |
|                          | MAC Address*            | 00070EA26032                        |
|                          | Description             | ATA186                              |
|                          | Device Pool*            | Default (View details)              |
|                          | Calling Search Space    | < None >                            |
|                          | Media Resource Group Li | ist <none></none>                   |
|                          | User Hold Audio Source  | < None >                            |
|                          | Network Hold Audio Sou  | rce <none></none>                   |
|                          | Location                | < None >                            |
|                          | User Locale             | < None >                            |
|                          | Network Locale          | < None >                            |
|                          | Phone Button and Exp    | ansion Module Template Information  |
|                          | Phone Button Template*  | * Default 7960 Y (View button list) |

Cisco CallManager، الإصدار 3.2 أو

3.3

| System Route Plan Se                             | rvice Feature Device User                                                                                  | Application Help    |                                                                       |
|--------------------------------------------------|----------------------------------------------------------------------------------------------------|---------------------|-----------------------------------------------------------------------|
| Cisco CallMana<br>For Cisco IP Telephony Solutio | ager Administration                                                                                        | n                   | CISCO SYSTEMS                                                         |
| Phone Confi                                      | guration                                                                                                   |                     | Add a new phone<br>Add/Update Speed Dials<br>Back to Find/List Phones |
| Directory Numbers                                | Phone: ATA00070EA26033<br>Registration: Not Register<br>IP Address: 172.16.1.3<br>Status: Insert completed | 2 (ATA 186)<br>ed   |                                                                       |
|                                                  | Copy Update Delete                                                                                         | Reset Phone         | Cancel Changes                                                        |
|                                                  | Phone Configuration (Mod                                                                                   | el = Cisco ATA 186) |                                                                       |
|                                                  | Device Information                                                                                         |                     |                                                                       |
|                                                  | MAC Address*                                                                                               | 00070EA26032        |                                                                       |
|                                                  | Description                                                                                                | ATA 186             |                                                                       |
|                                                  | Device Pool*                                                                                               | Default             | ( <u>View details</u> )                                               |
|                                                  | Calling Search Space                                                                                       | <none></none>       | -                                                                     |
|                                                  | Media Resource Group List                                                                                  | <none></none>       | ×                                                                     |
|                                                  | User Hold Audio Source                                                                                     | <none></none>       | ×                                                                     |
|                                                  | Network Hold Audio Source                                                                                  | <none></none>       | ×                                                                     |
|                                                  | Location                                                                                                   | <none></none>       |                                                                       |
|                                                  | Phone Button Template In                                                                                   | formation           |                                                                       |
|                                                  | Phone Button Template*                                                                                     | Default ATA 186     | (View button list)                                                    |

**ملاحظة:** لقطة الشاشة الواردة أعلاه من Cisco CallManager، الإصدار 3.2. في Cisco CallManager 3.3، لديك حقل إضافي يسمى AAR يدعو مساحة البحث ولكن هذا غير ذي صلة بهذا المستند. للحصول على مزيد من المعلومات حول مساحة البحث الخاصة باستدعاء AAR، ارجع إلى <u>تكوين مجموعة التوجيه البديلة</u> <u>المؤتمتة</u>.

7. أستخدم هذا الإجراء لإضافة المنفذ الثاني على MAC الى النسار، ثم أضف 01 إلى الطرف الأيمن من عنوان MAC. حرفين من عنوان MAC وقم بنقل عنوان MAC إلى اليسار، ثم أضف 01 إلى الطرف الأيمن من عنوان MAC. مثلا 00070EA26032 ميناء 1 و MAC2603201 ميناء 2.الآن، فقط للتأكد من أن المنفذ الثاني يتم تسجيله، انتقل إلى تكوين ويب ATA. افتح مستعرض ويب على جهاز كمبيوتر يمكنه إختبار اتصال ATA واكتب (ATA واكتب ATA واكتب ATA واكتب مستعرض ويب على جهاز كمبيوتر يمكنه إختبار اتصال ATA واكتب محاج التقل إلى تكوين ويب ATA. افتح مستعرض ويب على جهاز كمبيوتر يمكنه إختبار اتصال ATA واكتب (ATA النقل إلى معلمات ATA على سبيل المثال: SID1؛ تأكد من أن هذا الحقل يحتوي على نقطة ".' فهذا يتيح المنفذ الثاني أن يتم تسجيله مع CCC. يتوافق SID0 مع المنفذ 1 من ATA. وابدأ من جديد في الخطوة 4 لإضافة المنفذ الثاني في SID0 مع المنفذ 1 من ATA.

<u>تحقق من تسجيل Cisco ATA 186 على Cisco CallManager</u>

أستخدم هذا الإجراء للتحقق من تسجيل ATA 186 على Cisco CallManager.

1. من شريط القائمة Cisco CallManager Administration، حدد **الجهاز > الهاتف** وانقر فوق **بحث** لعرض شاشة البحث عن وقائمة باستخدام قائمة بجميع العناصر المتصلة ب Cisco CallManager.**ملاحظة:** إذا لزم الأمر، يمكنك تضييق نطاق البحث إلى الهاتف المحدد عن طريق تحديد عنوان MAC ضمن ..

|                       |                                                                     |                                                         |                                           |                                        |                                   |                                                    |                                |                    |                                                       | ښخې.          |
|-----------------------|---------------------------------------------------------------------|---------------------------------------------------------|-------------------------------------------|----------------------------------------|-----------------------------------|----------------------------------------------------|--------------------------------|--------------------|-------------------------------------------------------|---------------|
| System R              | toute Plan                                                          | Service                                                 | Feature                                   | Device                                 | User                              | Application                                        | n Help                         |                    |                                                       |               |
| Cisco<br>For Cisco II | CallMa<br>Telephony So                                              | nager                                                   | Admi                                      | nistra                                 | tion                              |                                                    |                                |                    | G                                                     | ISCO SYSTEMS  |
| Find                  | and L                                                               | ist Pl                                                  | none                                      | S                                      |                                   |                                                    |                                |                    | Add a                                                 | New Phone     |
| 5 r                   | natching                                                            | record(                                                 | s) for [                                  | Device I                               | Name                              | e begins                                           | with ""                        |                    |                                                       |               |
| Find                  | d phones wh                                                         | iere D                                                  | evice Nam                                 | ie j                                   | • be                              | gins with 💌                                        | C Ente                         | r searc            | Find<br>h text above >                                | <u>।</u><br>न |
| To                    | list all items,                                                     | click Find w                                            | ithout ente                               | ring any se                            | earch te                          | ext, or use "D                                     | evice Name                     | is not e           | mpty" as the se                                       | earch.        |
| Matchi<br>Real-tin    | list all items,                                                     | d(s) 1 to                                               | o 5 of 5                                  | ring any se                            | earch te<br>matio                 | nt, or use "D                                      | o devices                      | is not e<br>listed | mpty" as the se                                       | aarch.        |
| Matchi<br>Real-tin    | ist all items,<br>ing record<br>ne Informat<br>Device N             | d(s) 1 to<br>tion Serv                                  | o 5 of 5<br>ice return<br>Descrij         | ring any se<br>i<br>ned infor<br>ption | earch te<br>matio<br>Dev          | nt, or use "D<br>n for 4 of<br>vice Pool           | 5 devices<br>Status            | is not e<br>listed | mpty" as the se<br>below.<br>IP Address               | Gopy          |
| Matchi<br>Real-tin    | ist all items,<br>ing record<br>ne Informa<br>Device N<br>SEP000700 | dick Find w<br>d(s) 1 to<br>tion Serv<br>ame<br>EA26032 | o 5 of 5<br>ice retun<br>Descri<br>ATA 18 | ring any se<br>ned infor<br>ption<br>6 | earch te<br>rmatio<br>Dev<br>Defa | nt, or use "D<br>n for 4 of 3<br>vice Pool<br>ault | 5 devices<br>Status<br>Unknown | is not e           | mpty" as the se<br>below.<br>IP Address<br>172.16.1.2 | Copy          |

2. تأكد من أن ATA 186 مسجل مع Cisco CallManager.بالنسبة إلى ATA 186، الحقول هي:يقع عنوان MAC تحت حقل اسم الجهاز والوصف.يكون عنوان IP الخاص ب Cisco CallManager أسفل عمود الحالة.يقع عنوان IP الخاص ب 186 Cisco ATA تحت عمود عنوان IP.

#### <u>التحقق من الصحة</u>

لا يوجد حاليًا إجراء للتحقق من صحة هذا التكوين.

#### <u>استكشاف الأخطاء وإصلاحها</u>

يوفر هذا القسم معلومات يمكنك استخدامها لاستكشاف أخطاء التكوين وإصلاحها.

<u>خطأ: DeviceTransientConnection - محاولة اتصال عابر</u>

يقوم Cisco ATA الذي تم تكوينه كجهاز نحيف بإسقاط الاتصال ب Cisco CallManager باستمرار باستخدام *الخطأ:* 

DeviceTransientConnection - خطأ محاولة الاتصال العابرة في سجل أحداث Cisco CallManager.

السبب لهذا إصدار أن ATA ميناء 2 لا يسجل في cisco CallManager، وهو ليس معأق على ال ATA. ونتيجة لذلك، عند محاولة منفذ 2 ATA التسجيل في Cisco CallManager، يرفض Cisco CallManager طلب التسجيل.

رسالة الخطأ في سجل أحداث Cisco CallManager مماثلة لهذا الإخراج:

.Error: DeviceTransientConnection - Transient connection attempt Connecting Port: 2000 Device name [Optional] .: SEP08a3d31f6d01 Device IP address.: 10.10.40.29 Device type. [Optional]: 7 Reason Code [Optional].: 1 App ID: Cisco CallManager Cluster ID: HILLCCM01-Cluster Node ID: 10.10.10.2 Explanation: A connection was established and immediately dropped before completing registration. Incomplete registration may indicate a device is rehoming in the middle of registration. The alarm ,could also indicate a device misconfiguration, database error .or an illegal/unknown device trying to attempt a connection Recommended Action: No action is required if this event was issued as a result .of a normal device rehome

in order to حللت هذا إصدار، أنت ينبغي إما شكلت الثاني ميناء في ال cisco CallManager أو أعجزت هو على ال ATA.

• **قم بتعطيل المنفذ الثاني لمحطة النقد الأجنبي التناظرية (FXS) على ATA**ـــقم بتعيين الحقل EPID1 أو SID1 على 0 (صفر).

• **قم بتعطيل منفذ FXS التناظري الأول على ATA**— قم بتعيين حقل EPIDO أو SIDO المطابق على **0**. أستخدم القيمة **0** لتعطيل المنفذ (المنافذ) الذي لا تستخدمه:

• EPID0 أو SID0 للخط 1 أو المنفذ 1

• EPID1 أو SID1 للخط 2 أو المنفذ 2

راجع <u>إضافة Cisco ATA إلى Cisco CallManager</u> للحصول على مزيد من المعلومات حول نطاق إعدادات حقل التكوين، والتي تتضمن الإعداد المذكور هنا.

يحدد SIDx ما إذا كان سيتم تمكين منافذ الهاتف 1 و/أو الهاتف 2 على Cisco ATA للتسجيل مع Cisco CallManager. (EPIDx ليس ل SCCP.) يمكن أن تكون SIDx واحدة من القيم التالية:

- 0— يعجز الميناء. لا يحاول المنفذ التسجيل مع Cisco CallManager.
- .— يستخدم معرف Skinny الافتراضي، وهو عنوان Cisco ATA MAC (MAC) لمنفذ الهاتف 1 و -MAC[1 المنفذ الهاتف 1 و -MAC] 01+[5 لمنفذ الهاتف 2. يحاول المنفذ التسجيل مع Cisco CallManager.على سبيل المثال، إذا كان عنوان MAC من ال cisco ATA هو cisco ATA معد ذلك SID0 هو SID01073D و SID1 هو MAC] 012D01073D01.
  - القيم الأخرى محجوزة.

راجع <u>EPID0orSID0 و EPID1orSID1</u> للحصول على معلومات حول منافذ ATA.

#### <u>معلومات ذات صلة</u>

• <u>دعم تقنية الصوت</u>

- دعم منتجات الاتصالات الصوتية والاتصالات الموحّدة
- استكشاف أخطاء خدمة IP الهاتفية من Cisco وإصلاحها
  - الدعم التقني والمستندات Cisco Systems

ةمجرتاا مذه لوح

تمجرت Cisco تايان تايانق تال نم قعومجم مادختساب دنتسمل اذه Cisco تمجرت ملاعل العامي عيمج يف نيم دختسمل لمعد يوتحم ميدقت لقيرشبل و امك ققيقد نوكت نل قيل قمجرت لضفاً نأ قظعالم يجرُي .قصاخل امهتغلب Cisco ياخت .فرتحم مجرتم اممدقي يتل القيفارت عال قمجرت اعم ل احل اوه يل إ أم اد عوجرل اب يصوُتو تامجرت الاذة ققد نع اهتي لوئسم Systems الما يا إ أم الا عنه يل الان الانتيام الال الانتيال الانت الما